## How To Enroll In A Payment Plan

- 1. Log into the Student Portal at <u>https://portal.occc.edu/</u>. Using your student email and password.
- 2. Once logged in, you will see this message at the top of the page. Click on the "OCCC Student Self Service" link.

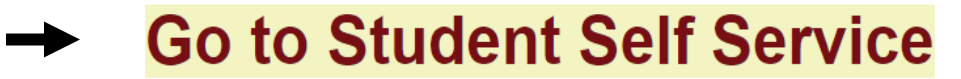

- 3. You will be taken to a page with a Sign-in box. Enter your full student email (i.e., <u>person.a.example@my.occc.edu</u>). A message will appear that says "Taking you to your Organizations Sign-In Page." Another box will pop up. Type your password on the line below your email. Click Sign In
- 4. Click on the *Make a Payment*.

→

Make a Payment

Here you can view your latest statement and make a payment online.

5. Click the blue Continue to Payment Center button.

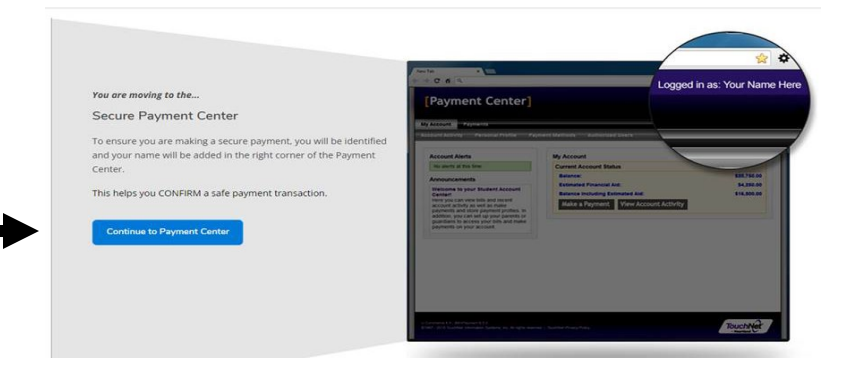

6. To Enroll in a Payment Plan, select the *Enroll in Payment Plan* button in the middle of the web page.

| Student Account |               |                        | ID: xxx7636  |
|-----------------|---------------|------------------------|--------------|
| Balance         |               |                        | \$485.20     |
|                 | View Activity | Enroll in Payment Plan | Make Payment |

7. Select a Term (2022 Fall, 2022 Early Fall, 2022 Late Fall).

| Payment Pla   | an Enrollment                                 |          |           |
|---------------|-----------------------------------------------|----------|-----------|
| Se            | Blect                                         | Schedule | Agreement |
| Select a term | Select Term<br>Select Term<br>2022 Early Fall | ✓ Select |           |

8. After Selecting a Term, Either View *Details* of the Payment Plan or Click the Green *Select* Button to Continue.

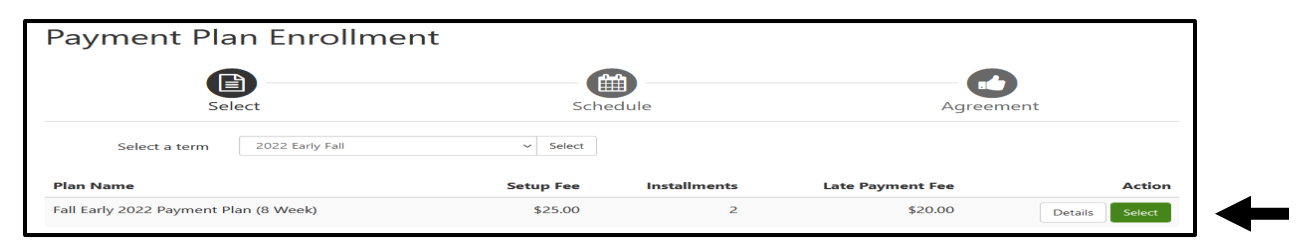

9. Selecting Either Yes or No For Set Up Automatic Payments a. If Yes...(\$25.00 Set Up Fee Is Waived) ☺

| Set up Automatic Payments                                                                                                    |
|----------------------------------------------------------------------------------------------------|
| If you choose to schedule your payments, your setup fee of \$25.00 will be waived.<br>Would you like to set up payments to be made automatically on the dates shown above?<br>② Yes, I want to set up my payments. Let me choose the payment method that will automatically be used to make a payment on each due date.<br>○ No, I don't want to set up payments. I will come back and make each payment on or before the due date. |
| Back Cancel Continue                                                                                                    |

## Select Payment Method

| Paymer                                                        | nt Plan Enrolln                                                                                  | nent                                                                                                    |                                                                                                    |                      |  |
|---------------------------------------------------------------|--------------------------------------------------------------------------------------------------|----------------------------------------------------------------------------------------------------|----------------------------------------------------------------------------------------------------|----------------------|--|
|                                                               | Select                                                                                           | Schedule                                                                                                    | Payment                                                                                                    | Agreement            |  |
| <ul><li>The sele</li><li>You are</li><li>If install</li></ul> | ected payment method will be u<br>responsible for making sure th<br>ment amounts change due to r | used to pay all future installments<br>at the payment method remains v<br>new charges or credits, the amoun | automatically on the date they are due<br>alid for the duration of this payment pl<br>ts of scheduled payments will adjust ac | an.<br>.cordingly.   |  |
| Method                                                        | Select Method                                                                                    | -                                                                                                    |                                                                                                    | Back Cancel Continue |  |
| *Credit card pay                                              | ments are handled through Pa                                                                     | yPath®, a tuition payment service                                                                           |                                                                                                    |                      |  |
| Electronic Chec                                               | <b>k</b> - Payments can be made from                                                             | n a personal checking or savings a                                                                          | account.                                                                                                    |                      |  |

## b. If No...(\$25.00 Set Up Fee Is Not Waived) 😣

| Set up Automatic Payments                                                                                                    |                                |
|----------------------------------------------------------------------------------------------------|--------------------------------|
| If you choose to schedule your payments, your setup fee of \$25.00 will be waived.<br>Would you like to set up payments to be made automatically on the dates shown above?<br>O Yes, I want to set up my payments. Let me choose the payment method that will automatically be used to ma | ke a payment on each due date. |
| No, I don't want to set up payments. I will come back and make each payment on or before the due date.                                                                                                    | Back Cancel Continue           |

## Select Payment Method and Pay \$25.00 Set Up Fee

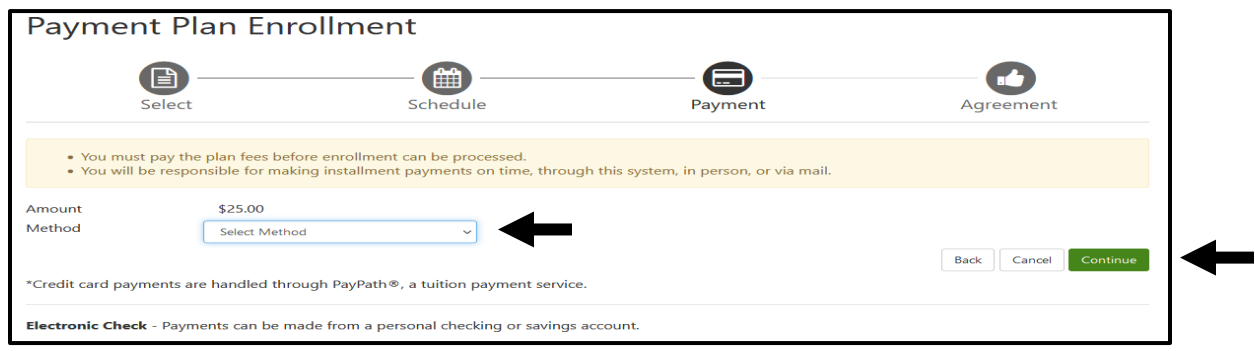